## Obračun nadurnega dela

Zadnja sprememba 13/09/2024 3:23 pm CEST

Navodilo velja za obračun dela preko polnega delovnega časa (obračun nadur).

1 V meniju **Plače > Obračun** plač s klikom na **Nova plača** vnesemo novo

plačo.

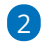

Na prvem koraku obračuna plače, v zavihku Ostali podatki, v polju % za

nadure vnesemo odstotek dodatka za nadurno delo.

Na primer, če znaša dodatek za nadurno delo 50%, vnesemo v polje
% za nadure 150.

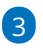

Vnos nastavitev **shranimo**.

| X Opusti 🖺 Shrani                                                              |                   |          |
|--------------------------------------------------------------------------------|-------------------|----------|
| Osnovni podatki Ostali podatki                                                 | Odgovorna oseba P | redogled |
| Neizplačana plača:                                                             |                   |          |
| Kolektivna pogodba:                                                            |                   |          |
| Vrednost točke/uro:                                                            | 1,00              | EUR      |
| Vrednost točke/mesec:                                                          | 1,00              | EUR      |
| % dodatka za delovno dobo za ženske<br>nad 25 let delovne dobe:                | 0,00              |          |
| % dodatka za nočno delo:                                                       | 10,00             |          |
| % dodatka za delo v popoldanski<br>izmeni:                                     | 10,00             |          |
| % dodatka za delo v nočni izmeni:                                              | 10,00             |          |
| % dodatka za delo v deljenem<br>delovnem času (prekinitev več kot dve<br>uri): | 20,00             |          |
| % dodatka za delo v nedeljo:                                                   | 50,00             |          |
| % dodatka za delo na praznik:                                                  | 150,00            |          |
| % za boleznine v breme izplačevalca:                                           | 80,00             |          |
| % za poškodbe izven dela:                                                      | 80,00             |          |
| % za nadure:                                                                   | 150,00            |          |

4 Na drugem koraku obračuna plače izberemo delavca.

5 Kliknemo **Dodaj obračunsko vrstico.** 

6 V polju Vrsta izplačila izberemo Nadure in vnesemo število enot

(število nadur).

7

Kliknemo Potrdi.

| Dodajanje obračuns  | ske vrstice |                     |
|---------------------|-------------|---------------------|
| Vrsta izplačila:    | Nadure      | ~                   |
| Število enot: *     | ur 🗘        |                     |
| prikaži samodejne p | odatke      | 🖺 Potrdi 🛛 🕹 Opusti |

## 💥 minimax

8 Po končanem vnosu vseh obračunskih postavk, kliknemo **Shrani** in dokončamo obračun plač.

## Kaj program pripravi?

Program izračuna urno postavko za nadurno delo tako, da urno postavko rednega dela pomnoži s seštevkom odstotka dodatka za nadurno delo, odstotka dodatka na delovno dobo in odstotka dodatka za stalnost.

Urno postavko za nadurno delo nato še pomnoži s številom ur nadur.

| Opis                    |       |                                          | Na uro   | 96  | Osnova | Znesek   |   |
|-------------------------|-------|------------------------------------------|----------|-----|--------|----------|---|
| Redno delo              |       | 168 ur                                   | 8,928571 | 100 |        | 1.500,00 | × |
| Dodatek za delovno dobo |       | 168 ur                                   | 8,928571 | 6,5 |        | 97,50    | × |
| Dodatek za stalnost     |       | 160.00                                   | 0.020574 | 0   |        | 120,00   |   |
| Nadure                  | (i) < | Na enoto = 8,928571 x (150 + 6,5 + 8) %. |          |     | 46,87  | ×        |   |
| SKUPAJ BRUTO            |       | 178 ur                                   |          |     |        | 1.864,37 |   |